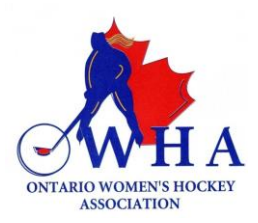

## Yes, I have a Spordle Account.

Please follow the instructions below in order to access your HCR Profile:

• When you log into your HCR profile, your screen will look like below:

| <b>spordle</b> Accou                   | nt                                                                                                    |                                                                                                    |                                           | FR |
|----------------------------------------|----------------------------------------------------------------------------------------------------|----------------------------------------------------------------------------------------------------|-------------------------------------------|----|
| S S M                                  | Welcome, S<br>@ Monday, June 17, 2024                                                                                              |                                                                                                    |                                           |    |
| ≕, To Do ♥<br>#∴ Members<br>Erg Manage | C Register Now<br>Register to your favorite sport.<br>Find your schedule, news, stats and standings.<br>Register Now Visit Spord/e | a the second second sec | er en en en en en en en en en en en en en |    |
| E Calendar                             | To Do                                                                                                    |                                                                                                    | Complete                                  |    |

• The left panel shows you the various tabs that you can access through your HCR profile.

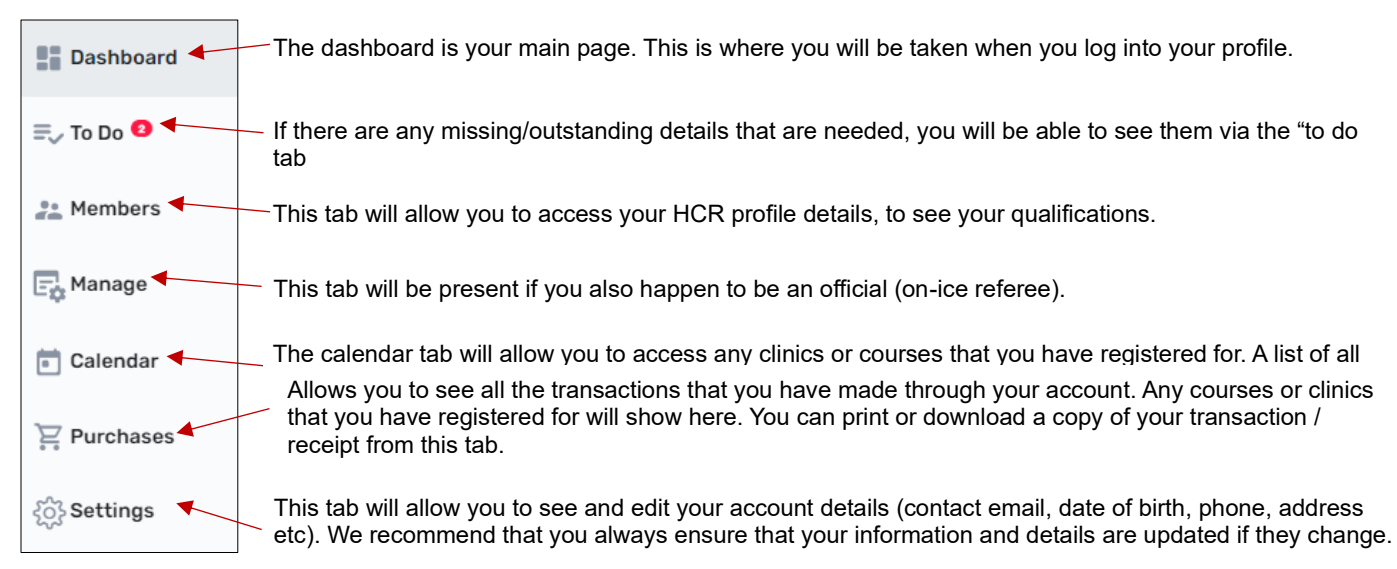

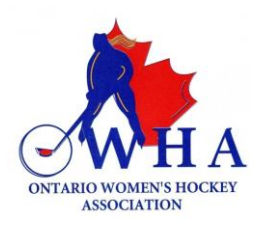

• To see your HCR number, you need to click on the "Member" tab.

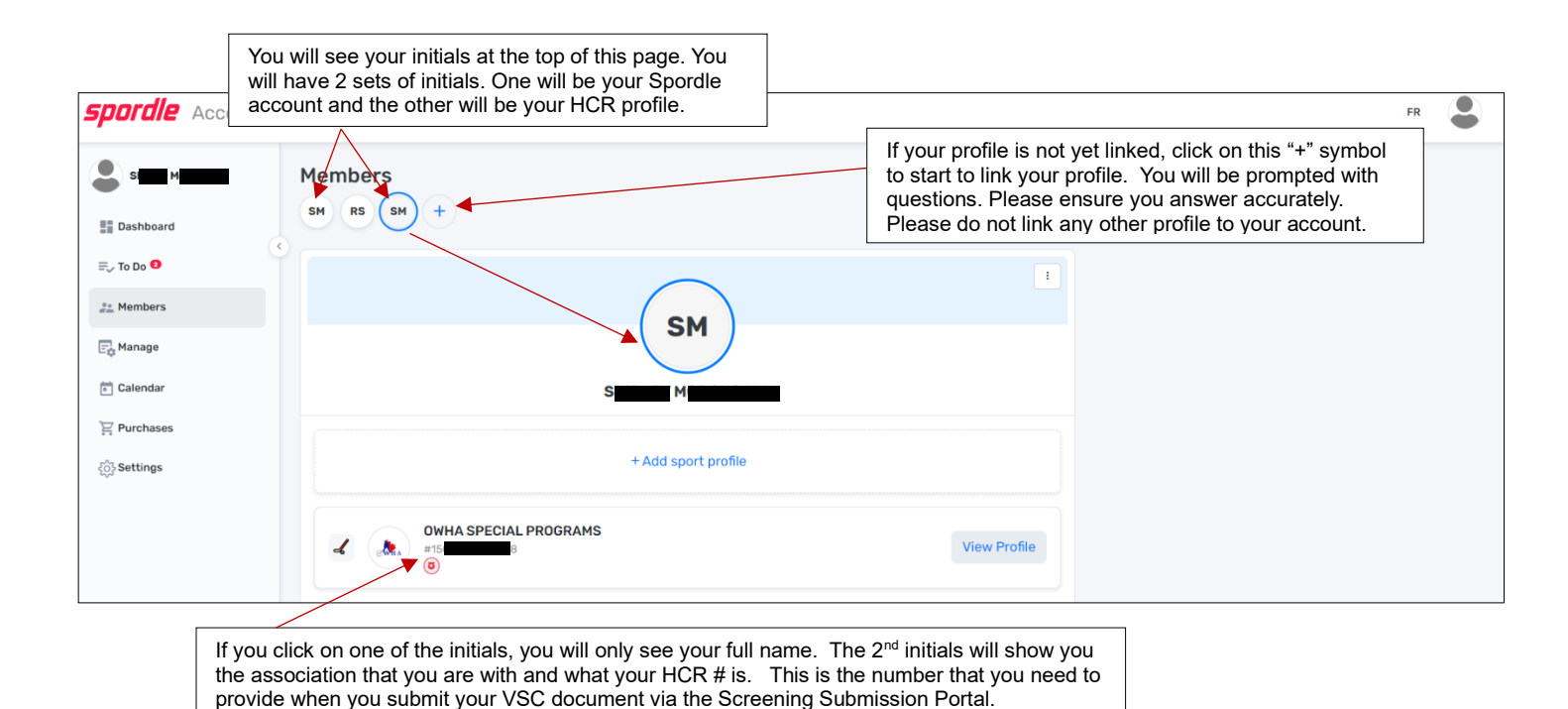

- You will see your initials at the top of the page. As per the image below, there will be 2 sets of your initials.
  - One is your Spordle profile (the platform that you need to log into in order to access your HCR profile and see your HCR number and qualifications)
  - The other is your HCR Profile, and as outlined in the image above, you will see the association that you were with when your profile was first created, and just below that, you will see your HCR profile number. This number is a long series of numbers ranging from 4 to 15 or more numbers.
- This is the number you need to have when you log into the Screening Submission Portal to upload your VSC document.